## Setting Up a Site in Dreamweaver

1. Choose to create a new site:

In Dreamweaver, select Site-> New Site or Site->Manage Site (this varies based on your version of Dreamweaver. If necessary, click the "New" button and select "Site".

|                                                                                                    | Site Definition                  | on for Unnamed Site 1                                       |   |
|----------------------------------------------------------------------------------------------------|----------------------------------|-------------------------------------------------------------|---|
|                                                                                                    | Basi                             | c Advanced                                                  |   |
| Category Lo                                                                                                    | cal Info                         |                                                             |   |
| Local Info<br>Remote Info<br>Testing Server<br>Cloaking<br>Design Notes<br>Site Map Layout<br>File View Columns | Site name:<br>Local root folder: | Unnamed Site 1<br>Macintosh HD:Users:rogerlrunquist:Documen | 0 |
|                                                                                                    |                                  | 🗹 Refresh local file list automatically                     |   |

3. You should now be looking at the "Local info". This area deals with where the files are located on your disk. Fill in the following information:

Site name: Anything You Like

Local root folder: The location of the folder holding the files on your disk (Click the folder icon to the right of this field and locate the folder you will be using).

4. Now click the "Remote info" option on the left, and fill out the approriate information.

Access: Select "FTP" FTP host: ftp.wiu.edu

Host directory: http

Login: Your\_ECOMID (e.g. murlr)

Note: This is to demonstrate what your settings may look like. At WIU, we use ftp with these settings.

Password: ECOM password if you are the only one that uses your machine

|                                                                                                    | Site Definition for Unnamed Site 1                                                                                                    |
|----------------------------------------------------------------------------------------------------|----------------------------------------------------------------------------------------------------|
|                                                                                                    | Basic Advanced                                                                                                    |
| Category                                                                                                    | Remote Info                                                                                                    |
| Local Info<br>Remote Info<br>Testing Server<br>Cloaking<br>Design Notes<br>Site Map Layout<br>File View Columns<br>Contribute | Access: FTP  FTP host: ftp.wiu.edu Host directory: http Login: murlr Password: ••••••• Use passive FTP Use firewall Use firewall Use Secure FTP Automatically upload files to server on save Enable file check in and check out |